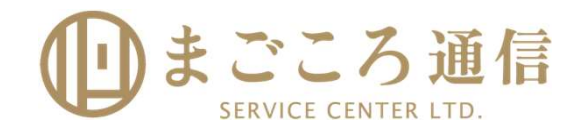

## まごころ通信 ユーザー新規登録ガイド

初回ログイン時にユーザー登録が必要となりますのでご注意ください。 下記の手順に沿って、ユーザー登録をお願いいたします。

入力したアドレスに仮登録完了メールを送信しますので、メールサービス、ウィルス対策ソフトで迷惑メールフィルタ等を ご利用されている場合、ドメイン指定受信機能をご利用の場合には、受信許可リストへ「@service-center.jp」を追加してください。

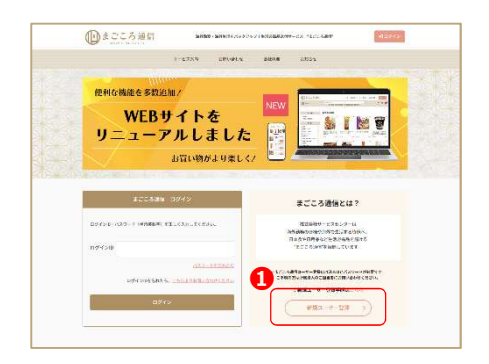

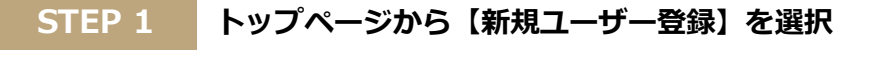

まごころ通信サイトのトップページ上部にある()[新規登録]を押してください。

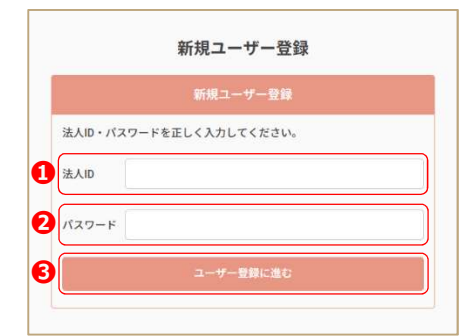

STEP 2 法人ID、パスワードを入力

● [法人ID]と ● [パスワード]を入力してください。
● [ユーザー登録に進む]ボタンを押してください。

[法人ID]と[パスワード]が不明な場合は、 弊社または所属法人ご担当者様にお問い合わせください。

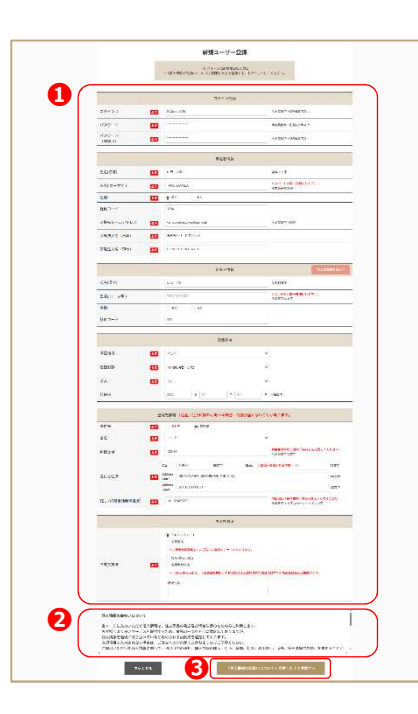

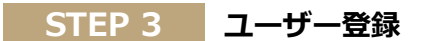

- ① [ログインIDなどの必須項目]を入力してください。
- 2 [個人情報の取扱いについて]をご覧いただき、詳細をご確認のうえ、

● [「個人情報の取扱いについて」同意したうえで登録する]ボタンを押して
 ご登録ください。

※[ログインID]と[パスワード]はSTEP2の[法人ID][パスワード]とは異なり、 ご自身で設定してください。

※[クレジットカード]の情報は本登録後にマイページでご登録いただきます。

 #AL: サービスビンゲーまごごが通信(indeservice-centera) %元: #A: まこことは能像意味シール 日4: 2025年3月27日 1848-00

 様 ば
 この度にはここころ通信(indeservice-centera) / 1848-00

 様 にの度にはここころ通信(indeservice-centerig)/1848-00

 ばたいのかりでしていたい。 itop://magokoro.service-centerig/p/magokoro\_tsushin/ \* 上のリンクをが少っしても機能しない場合: リンク全体を運用してごせいます。 オラングウンドング報いて、リンクをアトレス バーに貼り付けます。 ド参加)をグリンクにでも優にしています。 このメールは収益設得知りににてす。本登録の学行後にご利用できませんので、ご注意(ださい、 本登録が完了した方は以下のURLは20日イン(ind)にごひ通信)をご利用にたさい、 https://magokoro.service-centerig/magokoro\_tsushin/ なお、ご登録に見えがない場合は、このメールを読量額になす。

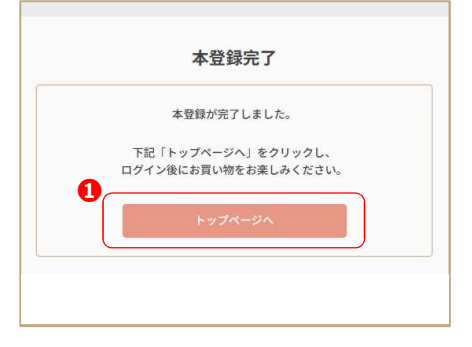

## STEP 4 仮登録完了

先ほどご入力いただきました連絡先メールアドレスに仮登録完了メールが送信されます。 届いたメールの**①[URL]**をクリックして本登録におすすみください。

※メールが届かない場合は、お問い合わせの前に [迷惑メールフォルダ] や [ゴミ箱] を ご確認ください。

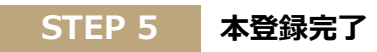

ユーザー登録(本登録)が完了いたしました。 1 のリンクより[まごころ通信]をご利用ください。